# Német szótár V2.0.00

Bemutató Verzió

Felhasználói Kézikönyv

Készítette: Szűcs Zoltán. 2536 Nyergesújfalu, Pala u. 7. Tel \ Fax: 33 - 355 - 712. Mobil: 30-529-12-87. E-mail: <u>info@szis.hu</u> Internet: <u>www.szis.hu</u> Skype: szucsz.szis

# Tartalomjegyzék

| Néhány szóban a programról |   |
|----------------------------|---|
| Adatkarbantartás           |   |
| Adatok karbantartása       |   |
| Törlés véglegesítés        | 6 |
| Törlés visszaállítás       | 7 |
| Keresés                    |   |
| Szűrés                     | 9 |
| Megjelenés                 |   |
| Leírás                     |   |
| Frissítés                  |   |
| Névjegy                    |   |
|                            |   |

# Ábrajegyzék

| 1. ábra |   |
|---------|---|
| 2. ábra | 6 |
| 3. ábra | 7 |
| 4. ábra | 8 |
| 5. ábra | 9 |
| 6. ábra |   |
| 7. ábra |   |
| 8. ábra |   |
|         |   |

#### Néhány szóban a programról

A program Német – Magyar szókapcsolatokat tart nyilván (szótár), minden egyes szókapcsolathoz szöveges leírás társítható (pl. jelentés, értelmezés, kiejtés, stb.). Jelenleg közel 18.000 szókapcsolat van az adatbázisban.

Az adatok karbantarthatók, lehetséges új adatsor felvétele, meglévő módosítása és törlése.

Az adatok jól és egyszerűen kereshetők, szűrhetők. Egy – egy adatsor megkeresése történhet az angol és a magyar kifejezés szerint is. Szűrésnél mindkét adattípus felhasználható, egymással logikai kapcsolatba hozhatók.

A program kezelése egyszerű, nem igényel számítástechnikai szakképzettséget. Minden elemhez segítő címke van társítva és az állapotsorban is az elemre vonatkozó információk jelennek meg.

A bemutató verzióban nincs lehetőség az adatok karbantartására (felvétel, módosítás, törlés), erre a program szükség esetén figyelmeztet. Ebben a verzióban csak az A betűvel kezdődő német szavak és kifejezések találhatók meg, a teljes értékű program több mint 17500 szót tartalmaz.

#### <u>Amennyiben a program elnyerte tetszését kérjük, rendelje meg a teljes értékű</u> <u>verziót!</u>

## Adatkarbantartás

#### Adatok karbantartása

Ezzel az eljárással végezhető el az adatok karbantartása (felvétel, módosítás, törlés).

Elérhető: Műveletek ► Adatkarbantartás ► Adatok karbantartása.

| 16                      | Adatok Karbantartás | a:                  |                                         |
|-------------------------|---------------------|---------------------|-----------------------------------------|
| [                       |                     | <<br>✓×<br>♥<br>?{! | Tárolt rekordok száma<br>17810 Vereszés |
|                         | Német               | Magyar              | A Leírás                                |
|                         | gar macher          | számos              | A learatott gabonának egy ölnyi         |
|                         | gar nicht           | egyáltalán nem      | kötéllel kötik körül és keresztet       |
|                         | gar nichts          | semmi               | raknak belőle.                          |
|                         | garage              | garázs              |                                         |
|                         | garantie            | garancia            |                                         |
| $\overline{\mathbf{D}}$ | garbe               | kéve                |                                         |
|                         | gardine             | függöny             |                                         |
|                         | garküche            | kifőzde             |                                         |
|                         | garküche            | lacikonyha          |                                         |
|                         | garleder            | kikészített bőr     |                                         |
|                         | gam                 | fonal & cérna       | ✓                                       |

1. ábra

Az adattáblában fel – le irányú mozgással (adatnavigátor, kurzormozgató nyilak ill. a jobb oldalon található scroll bar) kiválasztható a karbantartani kívánt adatsor. Az adatnavigátor segítségével kiválasztható a kívánt funkció (új adatsor felvétele, módosítás, törlés). Felvételkor új adatsor keletkezeik, ennek a mezőit kell szerkeszteni, majd rögzíteni. A leírás mezőben megadható a kívánt szöveges megjegyzés.

Módosításhoz közvetlenül az adatmezőre duplán klikkelve szerkeszthetővé válik a mező. Szerkesztés után ENTER billentyűvel rögzíthetjük azt, de az adatnavigátor megfelelő gombjával is elvégezhető ez a művelet.

Törlés az adatnavigátor gombjával (-) végezhető el. Megjelenik egy kérdés, melyben meg kell erősíteni a törlési szándékot. Törlés esetén az adatok nem véglegesen törlődnek az állományból, csak egy jelzőt kapnak. A későbbiek során visszaállítható az adatsor, vagy végérvényesen eltávolítható az állományból.

A szűrés nyomógombbal szűkíthető a megjelenített adatok köre (akár egy rekordra is), így kiválaszthatók pl. a módosítani, törölni kívánt adatsorok.

#### Törlés véglegesítés

Ezzel az eljárással véglegesen eltávolíthatók az adatállományból a már korábban (a karbantartásnál) törölt adatsorok.

Elérhető: Műveletek ► Adatkarbantartás ► Törlés véglegesítés.

| 🜃 Törlés véglegesítés:                      | _ 🗆 🔀       |
|---------------------------------------------|-------------|
| 🛫 Indul                                     | 🖌 Befejezés |
| Véglegesen eltávolított rekordok száma<br>3 |             |
| ,                                           |             |

2. ábra

Az indul nyomógombbal végrehajtódik a művelet, a végén kijelzésre kerül az eltávolított adatsorok száma (kisebb teljesítményű számítógépen a nagyméretű adathalmaz végett 1-2 percig is eltarthat ez a művelet).

#### Törlés visszaállítás

Az eljárással visszaállíthatók az adatállományból a már korábban (a karbantartásnál) törölt adatsorok. Visszaállítás után az adatok úgy használhatók, mintha nem lettek volna törölve.

Elérhető: Műveletek ► Adatkarbantartás ► Törlés visszaállítás.

| 🜃 Törlés visszaállítás:      |             |
|------------------------------|-------------|
|                              | 🖌 Befejezés |
| Elkészült:                   | 100%        |
| Visszaállított rekordok szán | na: 5.      |

3. ábra

Az indul nyomógombbal végrehajtódik a művelet (az állapotát folyamatjelző mutatja), a végén kijelzésre kerül az eltávolított adatsorok száma (kisebb teljesítményű számítógépen a nagyméretű adathalmaz végett 1-2 percig is eltarthat ez a művelet).

#### Keresés

Ezzel az eljárással kereshetők az adatok. Lehetséges német és magyar kifejezések alapján is szókapcsolat keresése.

Elérhető: Műveletek ► Keresés ► Német. Elérhető: Műveletek ► Keresés ► Magyar.

| 🜃 Német kifejezés keresése: |                      |             |                                                                          |  |
|-----------------------------|----------------------|-------------|--------------------------------------------------------------------------|--|
| a                           | akti ?{] 🖌 Befejezés |             |                                                                          |  |
|                             | Német                | Magyar      | Leírás                                                                   |  |
|                             | akt                  | akt         | Tőkés vállalkozás alapításakor                                           |  |
|                             | akt                  | cselekedet  | eladásából jön létre a vállalat                                          |  |
|                             | akt                  | felvonás    | alaptőkéje. A részvények vásárlói a                                      |  |
|                             | akte                 | irat & akta | részvényesek, mintegy tulajdonoai a<br>vállalatnak is a birtokukban lévő |  |
|                             | aktentasche          | aktatáska   | részvények arányában osztalékot                                          |  |
|                             | • aktie              | részvény    | kapnak a nyereségből. Az így alakult<br>vállalat a részvénytéseseég      |  |
|                             | aktion               | akció       | valialat a reszveriytarsasay.                                            |  |
|                             | aktionär             | részvényes  |                                                                          |  |
|                             | aktiv                | aktív       |                                                                          |  |
|                             | aktivist             | aktivista   |                                                                          |  |
|                             | aktivität            | aktivitás   | ~                                                                        |  |

4. ábra

A keresőmezőbe beírva a keresett kifejezést billentyűleütésenként a rekordmutató automatikusan a megadott feltételhez legközelebb eső adatsorra áll. Amennyiben nincs a keresésnek megfelelő sor, úgy a rekordmutató a feltételnek legmegfelelőbb adatsorra áll.

A szűrés eljárás hívásával a megjelenített adatsorok száma korlátozható, amennyiben a keresendő információnak csak töredéke ismert ezzel az eljárással az adatok köre a kívánt mértékre és tartalomra szűkíthető.

#### Szűrés

Ahogy az előző fejezetben már leírásra került ezzel az eljárással a megjelenített adatsorok száma korlátozható, amennyiben a keresendő információnak csak töredéke ismert ezzel a funkcióval az adatok köre a kívánt mértékre és tartalomra szűkíthető.

Elérhető: Műveletek ► Szűrés.

| 🌃 Megjelenítendő adatok szűrése: |                       |                                                                               |
|----------------------------------|-----------------------|-------------------------------------------------------------------------------|
| 🔁 Beállít 👲 Alaphelyzet          | Szűrés<br>Kikapcsolva | V Befejezés                                                                   |
| 1. Német 💌 =                     | ▶ h <sup>×</sup>      | And 💌                                                                         |
| 2. Magyar 💌 =                    | ✓ m <sup>×</sup>      | ✓                                                                             |
| Szűrési feltétel                 |                       |                                                                               |
| DEU = 'h*' And<br>HUN = 'm*'     |                       | <ul> <li>○ Bekapcsolva</li> <li>⊙ Kikapcsolva</li> <li>□ Betűtípus</li> </ul> |
|                                  |                       | ) ,                                                                           |

5. ábra

Két sorban adhatók meg a szűrési feltételek, melyek egymással logikai ÉS, VAGY kapcsolatba hozhatók. A lenyíló listával kombinált mezőbe kiválasztható (vagy beírható) az adatmező melyre vonatkoztatni kell a feltételt. A következő mezőben a relációs kapcsolatot kell kiválasztani. A feltétel sorának harmadik mezőjébe azt az értéket kell szerepeltetni, melynek meg kell, hogy feleljen az adatmező. Itt használhatók a megszokott joker karakterek (pl. \*, ?). A sor utolsó listapaneljében, ha kíván a felhasználó új feltétel sort megadni, úgy a logikai kapcsolatot kell itt kiválasztani.

A szűrési feltétel szöveges mezőben megjelenik a megadott adatok alapján a számítógépes nyelvre fordított filter információ, a gyakorlott felhasználók közvetlenül itt is megadhatják a kívánt adatokat. A szöveges mező mellett magának a feltételnek a ki és bekapcsolására irányuló szándék, valamint a kis és nagybetűk megkülönböztetésének az igénye adható meg.

A megadott feltétel a Beállít nyomógombbal aktívvá tehető, az alaphelyzet nyomógombbal törölhető.

## Megjelenés

Ezen művelettel a program külső megjelenési formája (skin) állítható be. A felhasználó 25 beépített forma közül választhatja ki az ízlésének legmegfelelőbbet.

Elérhető: Beállítás ► Megjelenés.

| 🦮 Megjelenési forma:   |             |
|------------------------|-------------|
| 🛫 Beállít              | V Befejezés |
| Megjelenési forma neve |             |
| Esztéta                | ×           |
| 🗹 Bekapo               | csolás      |
| 6. ábra                |             |

A lenyíló választómezőben ki kell választani a használni kívánt megjelenési formát. A bekapcsolás dobozban lehet beállítani, hogy használatba legyen-e véve a forma. A beállít nyomógomb végrehajtja a megadott módosításokat: beállítja a megjelenési formát, valamint a választásnak megfelelően be vagy kikapcsolja annak használatát.

# Leírás

Leírásként ez a dokumentum szolgál, mely PDF formátumban, a program könyvtárában található meg, hívható azonban a program menüjéből valamint a Start menüből is a program bejegyzésénél.

Információ ► Leírás

#### Frissítés

A frissítés menüpont alatt érhető el az újabb verzió keresése (letöltéssel, ha lett kiadva magasabb verzió). A frissítés keresése, letöltése csak olyan számítógépen érhető el, mely rendelkezik valamilyen Internet eléréssel.

Az Információ ► Frissítés ► Keresés menüpont által hívott eljárással hajtható végre az újabb verzió keresése, letöltése és telepítése.

| SzIS - Alkalmazás frissítő:                                                                                                    |  |
|----------------------------------------------------------------------------------------------------|--|
| Frissítő állomány letöltése<br>Frissítő állomány mérete: 732394 byte.<br>Frissítő állomány letöltése: RENDBEN.<br>Frissítő állomány telepítése: RENDBEN.<br>Frissítő állomány telepítése: RENDBEN.<br>Telepítve: 1 állomány !<br>FRISSÍTÉSI MŰVELET RENDBEN LEZAJLOTT !!!<br>KATTINTSON A BEFEJEZÉS GOMBRA ! |  |
| Start Start Befejezés                                                                                                    |  |

7. ábra

A Start feliratú nyomógombbal elindítható a frissítési folyamat, az állapotáról a szöveges mezőben található részletes információk jelennek meg. A folyamat végén a Befejezés gomb hatására újra elindul a használt program, amennyiben talált újabb verziót, azt telepítette és természetesen már ezt indítja el.

# Névjegy

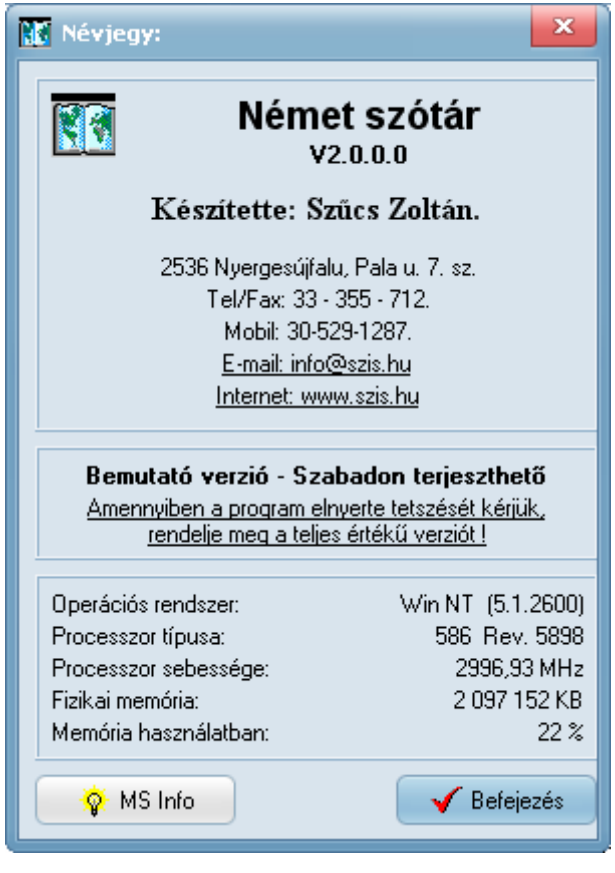

8. ábra

Ez az eljárás információt nyújt a programról, annak készítőjéről valamint a használt számítógép tulajdonságairól.

Elérhető: Információ ► Névjegy.

Az MS Info nyomógomb által meghívható a rendszer információ szolgáltatása, amennyiben az telepítve van.